## Completing a 1:1 Check-in - Employee

After a 1:1 check-in is initiated, then the employee should begin to populate the check-in.

| 1 | Login to cor                  | nerstone and on the welcome page click "Check-ins"                                                                                                    |
|---|-------------------------------|----------------------------------------------------------------------------------------------------|
|   | Check-i                       | ns Per                                                                                                    |
| 2 | You can viev<br>check-in to p | your 1:1 sessions. Choose the upcoming session, click the<br>proceed                                                                                                    |
|   |                               | UPCOMING       PAST       RECENTLY MODIFIED         Check-in       Follow-Ups memory       Follow-Ups memory         Douglas Water (222)       Follow-Ups memory       Follow-Ups memory         UPCOMING       Create new check-in       Create new check-in         Cetting Started TIPS       Emory       Emory |
| 3 | Now you car<br>more details   | begin to the populate the form. <i>See next page for</i> on how to complete it.                                                                                                    |
|   |                               | ] 5/26/2023 Open ✓ Mark as Completed                                                                                                    |
|   |                               | How are you doing?<br>Provide a concise response indicating your overall well-being. Be genuine and honest in your<br>mention any specific highlights or challenges briefly. Remember to maintain a professional tor<br>JB JW Collaborate here<br>Sr19/2023 CST + Edited + View History + Saved                    |
|   |                               | JB Add a comment                                                                                                    |

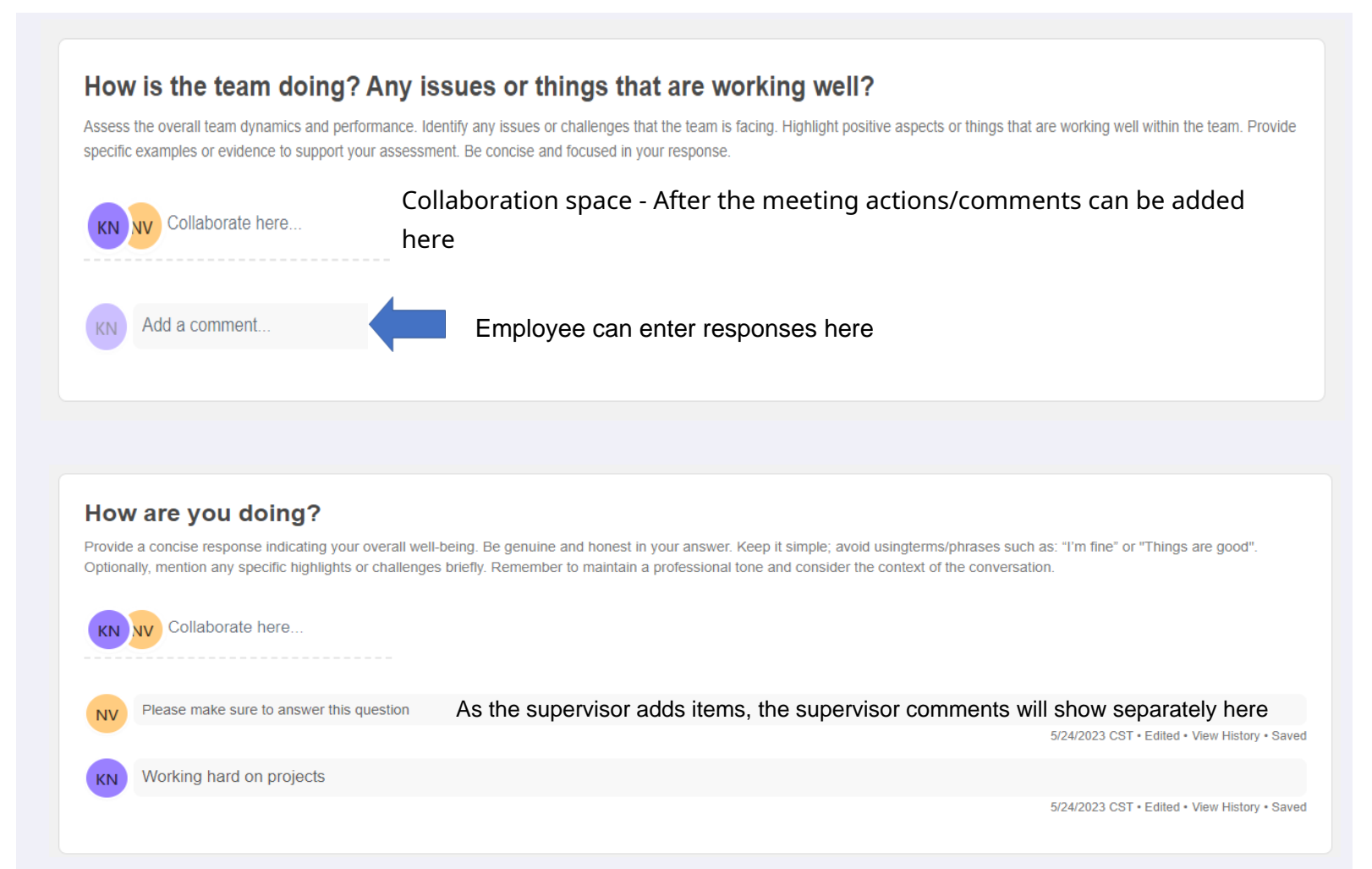

## You have tools available - Bold, Italics, Underline, Strike thru, Bullet Points, Numbering and hyperlinking

| How are you doing?                                                                                                    |                                                                                                    |
|----------------------------------------------------------------------------------------------------|----------------------------------------------------------------------------------------------------|
| Provide a concise response indicating your overall well-being. Be genuine and I<br>Optionally, mention any specific highlights or challenges briefly. Remember to m | honest in your answer. Keep it simple; avoid usingterms/phrases such as: "I'm fine" or "Things are good".<br>naintain a professional tone and consider the context of the conversation. |
| w 📴                                                                                                    |                                                                                                    |
| Collaborate here                                                                                                    |                                                                                                    |
| B I ⊻ ÷ ≔ ⊨ & ✓                                                                                                    |                                                                                                    |
|                                                                                                    |                                                                                                    |
| You can use a combination of these                                                                                                    |                                                                                                    |
| tools.                                                                                                    | I am doing well                                                                                                    |
|                                                                                                    | <ul> <li>Would like more <u>work</u></li> </ul>                                                                                                    |
| Simple hit "enter" at the of the line to put                                                                                                    |                                                                                                    |
| space between the lines                                                                                                    | 1. We need to work on <u>things</u>                                                                                                    |
|                                                                                                    |                                                                                                    |
|                                                                                                    |                                                                                                    |
|                                                                                                    |                                                                                                    |

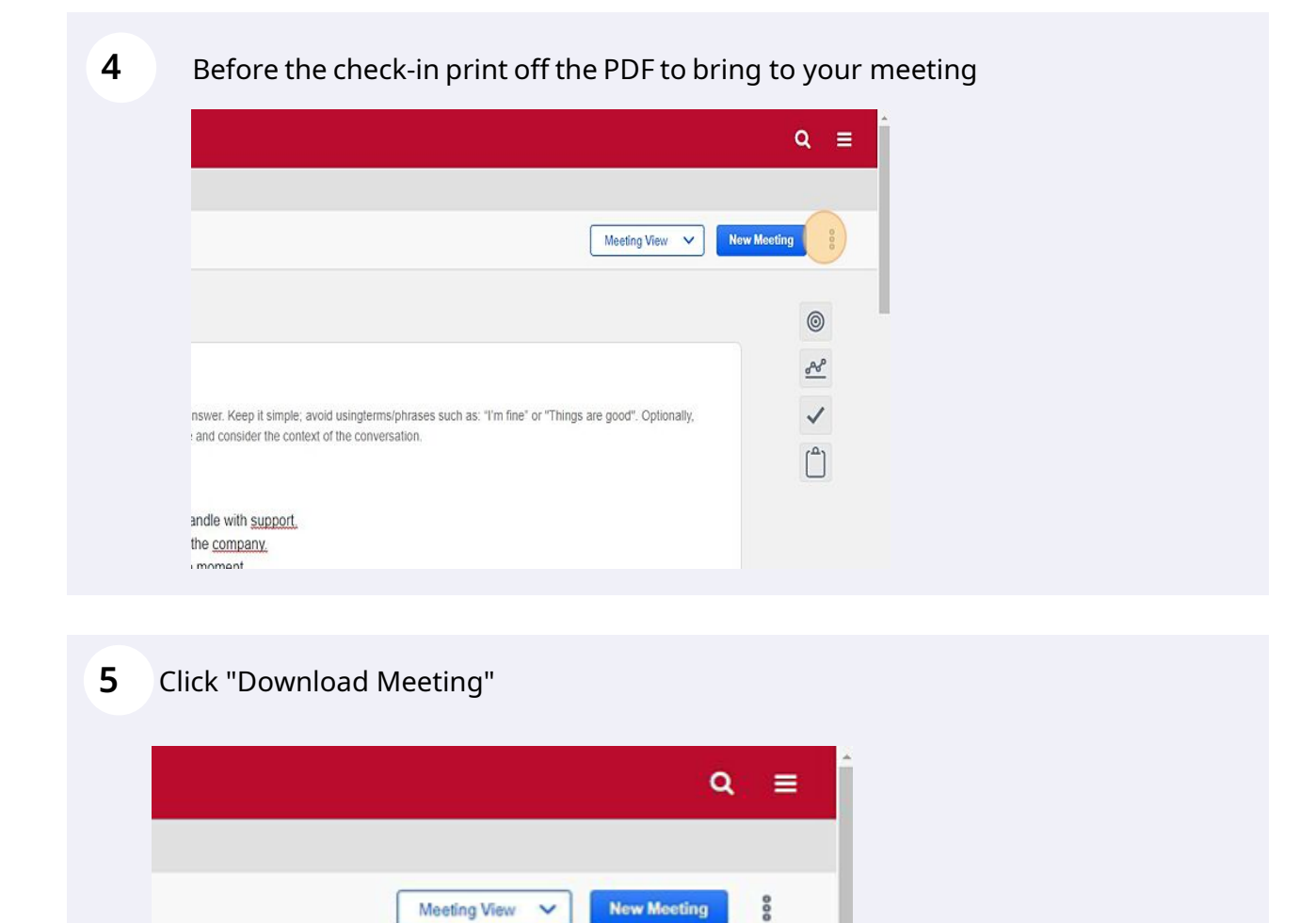

New Meeting

Check-Ins Settings Download Meeting

<u>~</u>

~

Meeting View

V

## Wrap- Up: AFTER the 1:1 check-in session

s such as: "I'm fine" or "Things are good". Optionally,

Finish populating the check-in with topics discussed. You can add tasks. 6 see page next for more details on adding follow-up tasks.

| Provide a<br>Optional | a concise response indicating ye<br>ly, mention any specific highligh | sur overall well-being. Be genuine and honest in your answer. Keep it simple; avoid usingterms/phrases such as: "I'm fine" or "Things are good".<br>Its or challenges briefly. Remember to maintain a professional tone and consider the context of the conversation. |
|-----------------------|-----------------------------------------------------------------------|----------------------------------------------------------------------------------------------------|
| KN                    | V Collaborate here                                                    | Collaboration space - After meeting actions/comments can be added                                                                                                    |
| NV                    | Please make sure to answer th                                         | ils question                                                                                                    |
| KN                    | Working hard on projects                                              | 5/24/2023 CST • Edited • View History • Saved                                                                                                    |
|                       |                                                                       | 5/24/2023 CST • Edited • View History • Saved                                                                                                    |

1 To add a task click into the area that you want to add the task. Then click on check mark.

| low are you doing?                                                                                                    |                                                                                                    |
|----------------------------------------------------------------------------------------------------|----------------------------------------------------------------------------------------------------|
| rovide a concise response indicating your overall well-being. Be genuine and honest in your answe<br>ptionally, mention any specific highlights or challenges briefly. Remember to maintain a professional<br>professional specific highlights or challenges briefly. | r. Keep it simple; avoid usingterms/phrases such as: "I'm fine" or "Things are good".<br>al tone and consider the context of the conversation. |
| KN NV Collaborate here                                                                                                    |                                                                                                    |
| NV Please make sure to answer this question                                                                                                    |                                                                                                    |
| Working hard on projects                                                                                                    | 5/24/2023 CS1 • Edited • View History • Saved                                                                                                  |
|                                                                                                    | 5/24/2023 CST · Edited · View History · Saved                                                                                                  |

2 In the 1:1 session you can add "Follow-Up" Tasks. Sample here

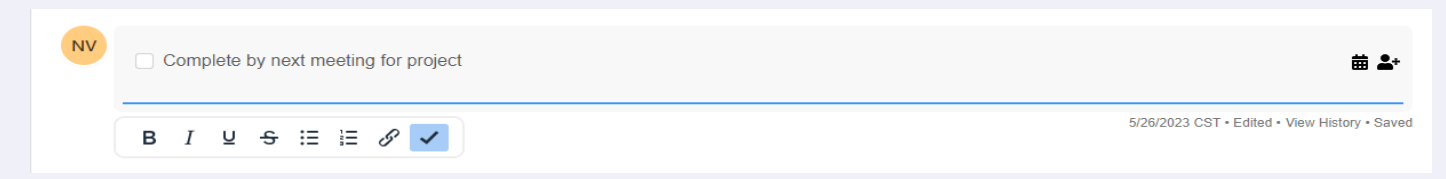

3 To add a tasks: Click on people icon

## 4 Choose the name to assign the task to

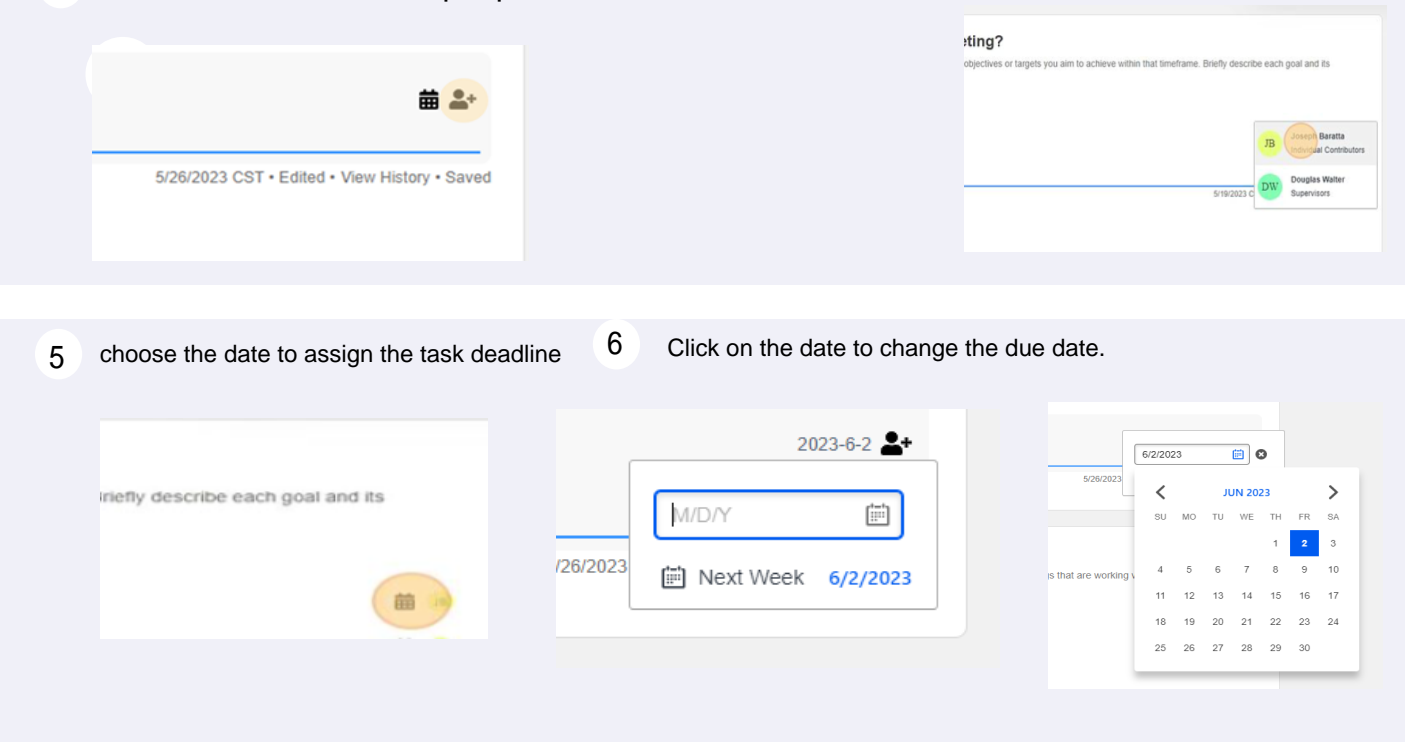

See "Guide to Check-in Follow-Up's" for the close out of follow-up items